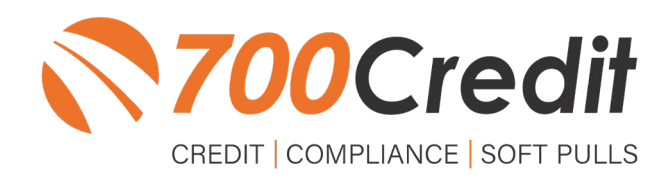

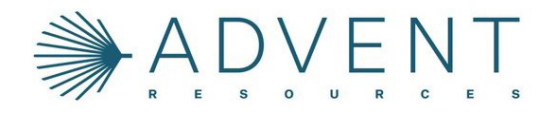

# USER GUIDE SEPTEMBER 2022

## **TABLE OF CONTENTS**

| Introduction                                                                                                    | 3                                                                        |
|----------------------------------------------------------------------------------------------------|--------------------------------------------------------------------------|
| Welcome                                                                                                    | 3                                                                        |
| Credit Reports                                                                                                    | 3                                                                        |
| Red Flags                                                                                                    | 3                                                                        |
| Out of Wallet Questions                                                                                                    | 3                                                                        |
| Risk-Based Pricing Notices                                                                                                    | 3                                                                        |
| Adverse Action Letters                                                                                                    | 4                                                                        |
| Accessing a Deal                                                                                                    | 5                                                                        |
| Credit Report Tab                                                                                                    | 6                                                                        |
|                                                                                                    |                                                                          |
| Running Credit in Advent                                                                                                    | 7                                                                        |
| Running Credit in Advent<br>Introduction to 700Dealer.com                                                                                                    |                                                                          |
| Running Credit in Advent.<br>Introduction to 700Dealer.com<br>Viewing Your Leads                                                                                                    |                                                                          |
| Running Credit in Advent.<br>Introduction to 700Dealer.com<br>Viewing Your Leads<br>Compliance Dashboard.                                                                                           | <b>7</b><br><b>9</b><br>                                                 |
| Running Credit in Advent.<br>Introduction to 700Dealer.com<br>Viewing Your Leads<br>Compliance Dashboard.<br>How You Benefit.                                                                       | <b>7</b><br><b>9</b><br>                                                 |
| Running Credit in Advent.<br>Introduction to 700Dealer.com<br>Viewing Your Leads<br>Compliance Dashboard<br>How You Benefit.<br>Managing Users                                                      | <b>7</b><br><b>9</b><br><b>10</b><br><b>11</b>                           |
| Running Credit in Advent.         Introduction to 700Dealer.com         Viewing Your Leads         Compliance Dashboard         How You Benefit.         Managing Users         Creating a New User | <b>7</b><br><b>9</b><br><b>10</b><br><b>10</b><br><b>11</b><br><b>11</b> |

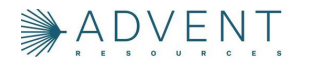

## Welcome to 700Credit!

700Credit is the leading provider of credit and compliance solutions for the automotive industry. Our products and services have evolved through the years, as we continually collect feedback from our clients around the country. Our singular focus on the automotive industry has allowed us to create solutions that are easy to use and best fit the needs of our dealer clients. Today we have over 14,500 direct dealer clients using our products and services across the US.

#### **Credit Reports**

We offer access to reports from the leading national credit companies, Experian, Equifax and TransUnion. Credit Reports contain information from credit grantors, courts, and collection agencies regarding the historical loans by the consumer. Credit Reports also include scores (FICO and Vantage), and public records such as judgments, liens, and bankruptcies. They also may include previous employers, addresses and other names used. All 700Credit clients receive their choice of report format, score, and ancillary products.

#### **Red Flag**

A Red Flag summary is provided with each report pulled, to alert you to information that appears to be genuine on the surface but may be questionable. These warning messages focus on high-risk applicants, social security numbers, driver's licenses, and addresses. Currently, there are more than 31 patterns for Red Flag alerts.

#### **Out of Wallet Questions**

Out of Wallet (OOW) questions are available for every applicant processed through the platform. When a Red Flag alert occurs, your dealership must validate the person's identity. OOW questions are available instantly, providing multiple choice questions that would be hard for an identity thief to answer. If the consumer answers most the questions correctly, their identity is verified, and the alert is automatically resolved, allowing you to proceed with the transaction.

#### **Risk-Based Pricing Notices**

Following the National Automobile Dealers Association (NADA) and National Independent Automobile Dealers Association (NIADA) recommendations, our solution uses the Exception Notice option, otherwise known as Model Form B-4 and Model Form B-5, for those instances where a score is not returned on the consumer.

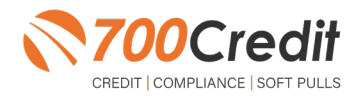

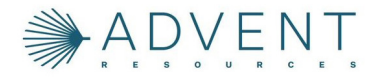

#### **Adverse Action Letters**

We have developed a base solution that follows industry best practice (and the best liability protection) to help keep you in compliance with federal and state laws and regulations. Our services can be tailored to fit your dealership's interpretation of the law and internal policies.

This brief guide walks you through how to pull, view and print credit & prescreen reports from within your Advent Resources platform. If you have any questions, please feel free to reach out to our support desk at: (866) 273-3848 or email us at: support@700Credit.com.

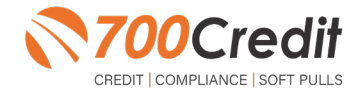

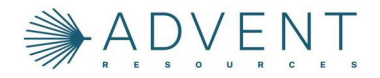

## **Accessing a Deal**

From the dropdown provided at the top of the Main Menu, select the "Sales" option. Then, under the "Sale Control" option, click on the "Deal List" selection.

From here, the dealer can either search for the deal, or edit an existing deal from the list.

|                                                                                                    | C Search<br>Sales                                                                                                    | Kenu<br>Menu<br>Sijita<br>(inventory Ad                                                                                                    | Eccounting                                                                                                    |                                                                                                    |                                                                                                    | Q     Search Menu       Image: Sales     ▼       Image: Sale Control     Favorites       Image: Sale Control     Image: Sale Control       Image: Sale Control     Image: Sale Control       Image: Sale Control     Image: Sale Control       Image: Sale Control     Image: Sale Control       Image: Sale Control     Image: Sale Control       Image: Sale Control     Image: Sale Control                                                                                                    |                                                                                                    | 2<br>2<br>2                                                                                                    |
|----------------------------------------------------------------------------------------------------|----------------------------------------------------------------------------------------------------|----------------------------------------------------------------------------------------------------|----------------------------------------------------------------------------------------------------|----------------------------------------------------------------------------------------------------|----------------------------------------------------------------------------------------------------|----------------------------------------------------------------------------------------------------|----------------------------------------------------------------------------------------------------|----------------------------------------------------------------------------------------------------|
|                                                                                                    | Settings                                                                                                    |                                                                                                    |                                                                                                    |                                                                                                    |                                                                                                    | Reports                                                                                                    |                                                                                                    |                                                                                                    |
| Q Searc                                                                                                    | Dood Lint                                                                                                    | 4                                                                                                    | •                                                                                                    | •••• 6                                                                                                    | Sort B                                                                                                    | r Deal Age 👻 Select Type 👻                                                                                                    | Select Status •                                                                                                    | ⊙ <b>ð</b> • (100                                                                                                    |
| Q Searc                                                                                                    | book Lint                                                                                                    | Al Age 1                                                                                                    | *                                                                                                    | τγρα                                                                                                    | Sort B                                                                                                    | r Deal Age • Select Type •                                                                                                    | Select Status +                                                                                                    | C C C C C C C C C C C C C C C C C C C                                                                                                    |
| Q Searc<br>Deal #                                                                                                    | s Deal List Stock #<br>200250                                                                                                    | A8<br>Age 1<br>0-08/29/2021                                                                                                    | titatus<br>© Pending                                                                                                    | Type<br>Retail                                                                                                    | Sort B<br>Customer<br>Trm Testilio                                                                                                    | Cest Ape                                                                                                    | Select Status v<br>VIN<br>2H6F02F85LH519525                                                                                                    | Actions     Actions                                                                                                    |
| Q Searc<br>Deal #<br>172625<br>172527                                                                                                    | 2002 50<br>987654                                                                                                    | A8<br>Age ↑<br>0-08/29/2023<br>3-08/26/2023                                                                                                    | Instus     O Pending     O Pending                                                                                                    | Type<br>Retail<br>Retail                                                                                                    | Sort B<br>Customer<br>T Tim Testilo<br>U Leo Fender                                                                                                    | Chail Age  Venicle 2020 New HO CIVIC 2.5L 2020 New HO CIVIC 2.5L 2020 New HO ACCORD SPORT 2020 New HO ACCORD SPORT 2020 New HO ACCORD SPORT                                                                                                    | VIN VIN<br>2H0FC2F85LH519525<br>1H0CV1F32LA00961                                                                                                    | (0,11 + 10,10,24      (0,10)     (0,10)     (0,10)     (0,10)     (0,10)     (0,10)     (0,10)     (0,10)     (0,10)     (0,10)     (0,10)     (0,10)     (0,10)     (0,10)     (0,10)     (0,10)     (0,10)     (0,10)     (0,10)     (0,10)     (0,10)     (0,10)     (0,10)     (0,10)     (0,10)     (0,10)     (0,10)     (0,10)     (0,10)     (0,10)     (0,10)     (0,10)     (0,10)     (0,10)     (0,10)     (0,10)     (0,10)     (0,10)     (0,10)     (0,10)     (0,10)     (0,10)     (0,10)     (0,10)     (0,10)     (0,10)     (0,10)     (0,10)     (0,10)     (0,10)     (0,10)     (0,10)     (0,10)     (0,10)     (0,10)     (0,10)     (0,10)     (0,10)     (0,10)     (0,10)     (0,10)     (0,10)     (0,10)     (0,10)     (0,10)     (0,10)     (0,10)     (0,10)     (0,10)     (0,10)     (0,10)     (0,10)     (0,10)     (0,10)     (0,10)     (0,10)     (0,10)     (0,10)     (0,10)     (0,10)     (0,10)     (0,10)     (0,10)     (0,10)     (0,10)     (0,10)     (0,10)     (0,10)     (0,10)     (0,10)     (0,10)     (0,10)     (0,10)     (0,10)     (0,10)     (0,10)     (0,10)     (0,10)     (0,10)     (0,10)     (0,10)     (0,10)     (0,10)     (0,10)     (0,10)     (0,10)     (0,10)     (0,10)     (0,10)     (0,10)     (0,10)     (0,10)     (0,10)     (0,10)     (0,10)     (0,10)     (0,10)     (0,10)     (0,10)     (0,10)     (0,10)     (0,10)     (0,10)     (0,10)     (0,10)     (0,10)     (0,10)     (0,10)     (0,10)     (0,10)     (0,10)     (0,10)     (0,10)     (0,10)     (0,10)     (0,10)     (0,10)     (0,10)     (0,10)     (0,10)     (0,10)     (0,10)     (0,10)     (0,10)     (0,10)     (0,10)     (0,10)     (0,10)     (0,10)     (0,10)     (0,10)     (0,10)     (0,10)     (0,10)     (0,10)     (0,10)     (0,10)     (0,10)     (0,10)     (0,10)     (0,10)     (0,10)     (0,10)     (0,10)     (0,10)     (0,10)     (0,10)     (0,10)     (0,10)     (0,10)     (0,10)     (0,10)     (0,10)     (0,10)     (0,10)     (0,10)     (0,10)     (0,10)     (0,10)     (0,10)     (0,10)     (0,10)     (0,10)     (0,10)                                                                                                    |
| © Q, Seerc<br>Deol #<br>172625<br>172527<br>172624                                                                                                    | Stock #           200250           987654           200140                                                                                                    | All<br>Age 1<br>0-06/29/2023<br>3-06/26/2023<br>7-06/22/2023                                                                                                    | Stotus Stotus O Pending O Pending O | Retail<br>Retail<br>Retail                                                                                                    | Sort B<br>Customer<br>T Trn Tectilo<br>V Leo Fender<br>V Tecty McKeterson                                                                                                    | Deal Age  Vehicle Select Type Vehicle 2020 New HO CMIC 2 6L 2020 New HO ACCHO SPORT 2020 New HO ACCHO SPORT 2020 New HO ANCI 13T 2020 New HO PMIC 13T                                                                                                    | Enect Status                                                                                                    |                                                                                                    |
| © Q, Searc<br>Deol #<br>172625<br>172527<br>172624<br>172564                                                                                                    | 200250<br>987554<br>200140<br>199394<br>454554                                                                                                    | A8<br>Age +<br>0-08/29/2021<br>3-08/29/2021<br>7-08/22/2021<br>7-08/22/2021<br>10-08/19/2024                                                                                                    | Status Status Pending Pending | Type<br>Petal<br>Retail<br>Retail<br>Retail<br>Retail<br>Retail                                                                                                    | Costomer<br>T Tim Testilo<br>V Leo Fenor<br>T Testy Mcteaterson<br>W Testy Mcteaterson<br>W Testy Mcteaterson<br>W Testy Mcteaterson                                                                                                    | Deal Age         Select Type           vehicle         2020 New HO CMIC 2.0L           2020 New HO ZOUGO SPORT         2020 New HO ZOUGO SPORT           2020 New HO ZOUGO SPORT         2020 New HO ZOUGO SPORT           2020 New HO ZOUGO SPORT         2020 New HO ZOUGO SPORT           2020 New HO ZOUGO SPORT         2020 New HO ZOUGO SPORT                                                                                                    | Enect Datus     Vii     Select Datus     Vii     Vii     2HGPC3F85LH319525     1HGCV1F32LA00961     SeleRCH43UA0751995     SH0RCH43UA0751995     SH0RCH43UA0751995                                                                                                    | •         •         •         •         •         •         •         •         •         •         •         •         •         •         •         •         •         •         •         •         •         •         •         •         •         •         •         •         •         •         •         •         •         •         •         •         •         •         •         •         •         •         •         •         •         •         •         •         •         •         •         •         •         •         •         •         •         •         •         •         •         •         •         •         •         •         •         •         •         •         •         •         •         •         •         •         •         •         •         •         •         •         •         •         •         •         •         •         •         •         •         •         •         •         •         •         •         •         •         •         •         •         •         •         •         •         •                                                                                                            |
| © C, Searc<br>Deol #<br>172625<br>172527<br>172624<br>172564<br>172564                                                                                                    | Constant<br>Stock #<br>200250<br>987654<br>200140<br>1991934<br>456455<br>200149                                                                                                    | A8<br>Age 1<br>0 - 08/29/2021<br>3 - 08/29/2021<br>7 - 08/22/2021<br>7 - 08/22/2021<br>10 - 08/19/2021<br>10 - 08/19/2021<br>12 - 08/17/2025                                                        | tratus     tratus     Pending     Pending     Pending     Pending     Pending     Pending     Pending     Pending     Pending     Pending     Pending     Pending                                                                                                    | rype<br>Pype<br>Refail<br>Refail<br>Refail<br>Refail<br>Refail<br>Refail                                                                                                    | Costomer<br>T Ton Testilo<br>V Leo Fenor<br>T Testy Motestesion<br>N Testy Motestesion<br>N Testy Motestesion<br>N Motest Resource Cop<br>M Above Resource Cop                                                                                                    | Deal Age         Select Type           vehicle         2020 New HD Chrit 2 6L           2020 New HD Chrit 2 6L         2020 New HD Chrit 1 5T           2020 New HD Chrit 1 5T         2020 New HD Chrit 2 6L           2020 New HD Chrit 2 6L         2020 New HD Chrit 2 6L           2020 New HD Chrit 2 6L         2020 New HD Chrit 2 6L           2021 New HD Chrit 2 6L         2020 New HD Chrit 2 6L                                                                                                    | Log     Select Status     vne     vne     2x60rC3F85Xx519525     1x6Cv1F32LA00661     5x647cx43Lu327660     3x60x5443Xx531985     5ynv75x43M8016738     5ynv75x43M8016738                                                                                                    | 0         0         2         1           0         0         1         1         1           0         1         1         1         1           0         1         1         1         1           0         1         1         1         1           0         1         1         1         1           0         1         1         1         1           0         1         1         1         1                                                                                                    |
| ©<br>Q, Seec<br>Deal #<br>172625<br>172527<br>172624<br>172626<br>172626<br>17266<br>17266<br>1726<br>17266<br>17266 | Deor Lat<br>Shock #<br>200250<br>987654<br>200140<br>191934<br>456456<br>200149<br>200149                                                                                                    | ▲<br>▲ge ↑<br>0 - 08/29/2021<br>3 - 08/29/2021<br>7 - 08/22/2021<br>7 - 08/22/2021<br>10 - 08/19/2021<br>10 - 08/19/2021<br>12 - 08/17/2021                                                         | Status Status Pending Pending | rype<br>Retal<br>Retal<br>Retal<br>Retal<br>Retal<br>Retal<br>Retal<br>Retal<br>Retal                                                                                                    | Costomer<br>T Ton Testilo<br>V Leo Fenor<br>T Testy Mcteatesion<br>N Testy Mcteatesion<br>N Testy Mcteatesion<br>N M Testy Mcteatesion<br>N M M Milliam<br>Jobn William<br>V Jobn William                                                                                                    | Deal Age         Select Type           vehicle         2020 New HO CMIC 2.0L           2020 New HO CMIC 1.0T         2020 New HO CMIC 1.0T           2020 New HO PMIC 1         2021 New HO PMIC 1           2021 New HO PMIC 1         2021 New HO PMIC 1           2021 New HO PMIC 1         2021 New HO PMIC 1                                                                                                    | NR         AD           Select Data         *           VN         2x407C2F8L4519255           1x60C1F22L400461         2x407C3F8L451955           2x407C3F8L451955         2x507C3F8L451955           2x507C3F8L451955         2x507C3F8L451955           2x507C3F8L451955         2x507C3F8L451955                                                                                                    | 0         8         -                                                                                                    |
| Q 5eec<br>Deal #<br>172625<br>172527<br>172626<br>172626<br>172626<br>172626<br>172610                                                                                                    | Conclusion<br>Conclusion<br>Conclu                                                                                                    | ▲<br>▲<br>▲<br>▲<br>49# ↑<br>0 - 08/29/2021<br>3 - 08/29/2021<br>7 - 08/22/2021<br>7 - 08/22/2021<br>10 - 08/19/2021<br>10 - 08/19/2021<br>12 - 08/17/2021<br>12 - 08/17/2021<br>14 - 08/17/2021    | Status Status Status Pending Pending  | Retail<br>Retail<br>Retail<br>Retail<br>Retail<br>Retail<br>Retail<br>Retail<br>Retail<br>Retail<br>Retail                                                                                                    | Coutomer<br>T Ton Testilo<br>Cutomer<br>Cutomer<br>Cutomer<br>Content<br>Cutomer<br>Content<br>Cutomer<br>Content<br>Cutomer<br>Cutomer<br>Cutom | Deal Age         Select Type           ventate         2020 New HD Chrit 2 GL           2020 New HD Chrit 2 GL         2020 New HD Chrit 2 GL           2020 New HD Chrit 2 GL         2020 New HD Chrit 2 GL           2020 New HD Chrit 2 GL         2020 New HD Chrit 2 GL           2020 New HD Chrit 2 GL         2021 New HD FHT           2021 New HD HD/HT         2021 New HD HD/HT           2021 New HD HD/HT         2021 New HD HD/HT                                                                                                    | Image: Section and Section and                    | Attron                                                                                                    |
| Q Seec<br>Deal #<br>172625<br>172527<br>172624<br>172584<br>172584<br>172690<br>172404<br>172691<br>172691                                                                                                    | Control 3000 (2000)<br>Control 3000 (2000)<br>Stock #<br>200220<br>947(54)<br>200140<br>199304<br>456450<br>200149<br>200149<br>201149<br>201123<br>200227                                                                                                    | AB<br>Age Φ<br>0-06/29/2021<br>3-06/26/2021<br>7-06/22/2023<br>10-06/19/2023<br>12-06/17/2023<br>12-06/17/2023<br>14-06/15/2027                                                                     | testus     testus     testus     Pedrag     Pedrag     Pedrag     Pedrag     Pedrag     Pedrag     Pedrag     Pedrag     Pedrag     Pedrag     Pedrag     Pedrag     Pedrag     Pedrag     Pedrag     Pedrag     Pedrag     Pedrag     Pedrag     Pedrag     Pedrag     Pedrag     Pedrag     Pedrag     Pedrag     Pedrag                                                                                                    | Type<br>Type<br>Refail<br>Refail<br>Refail<br>Refail<br>Refail<br>Refail<br>Refail<br>Refail                                                                                                    | Soft B<br>Cuttomer<br>11 Tim Testilo<br>14 Les Pender<br>15 Willo Scharge<br>16 Anvent Resources Corp<br>17 John William<br>16 Safty Consumer<br>16 Anvent Weld Soft<br>16 Anvent Weld Soft<br>17 Anvent Weld Soft<br>18 Anvent Weld Soft<br>18 Anvent Weld Soft<br>18 Anvent Weld Soft                                                                                                    | Cent Age         Select Type           vehicle         2020 New HO CHIC 2 GL           2020 New HO CHIC 2 GL         2020 New HO CHIC 1 GL           2020 New HO CHIC 1 ST         2021 New HO PLOT           2021 New HO PLOT         2021 New HO PLOT           2021 New HO PLOT         2021 New HO PLOT           2021 New HO PLOT         2021 New HO PLOT           2020 New HO PLOT         2020 New HO PLOT           2020 New HO PLOT         2020 New HO PLOT                                                                                                    | VX         Vx           Vxx         2x46723783x419825           1x46723783x419825         3x46723783x419825           3x46723783x419825         3x46723783419825           3x46723783419825         3x46723783419825           3x46723783419825         3x46723783419825           3x46723783419825         3x478524419825           3x478524404191825         3x57878544404191825           3x4785244404191825         3x57878544404191825                                                                                                    | Actions                                                                                                    |
| © Q, Seec<br>Deal #<br>172625<br>172527<br>172624<br>172564<br>172666<br>172660<br>172660<br>172660<br>172660<br>172660<br>172660<br>172660                                                                                                    | 1000100<br>10001<br>10001<br>1000250<br>1000250 | Al<br>Apr A<br>0 - 64/24/2021<br>3 - 64/24/2021<br>7 - 64/22/2021<br>10 - 64/14/2021<br>12 - 64/14/2021<br>12 - 64/14/2021<br>14 - 64/14/2021<br>15 - 64/14/2021                                    | trans     trans     t     | Type<br>Type<br>Refail<br>Refail<br>Refail<br>Refail<br>Refail<br>Refail<br>Refail<br>Refail<br>Refail<br>Refail                                                                                                    | Sof B<br>Cuttomer<br>11 Tim Testilo<br>14 Les Pender<br>14 Testilo Strange<br>14 Advent Resources Corp<br>14 John William<br>15 Safg Consumer<br>14 Adventre Media Corp<br>14 John William                                                                                                    | Cest Age         Select Type           vehicle         2020 New HO CHIC 2 GL           2020 New HO CHIC 2 GL         2020 New HO CHIC 1 ST           2020 New HO CHIC 1 ST         2021 New HO PLOT           2021 New HO PLOT         2021 New HO PLOT           2021 New HO PLOT         2021 New HO PLOT           2021 New HO PLOT         2021 New HO PLOT           2021 New HO PLOT         2020 New HO PLOT           2020 New HO PLOT         2020 New HO PLOT           2020 New HO PLOT         2020 New HO PLOT                                                                                                    | Kongeneration     Kongeneration     Kongene | Actions<br>Actions<br>0 / 0 / 0<br>0 / 0<br>0 |
| ©<br>Q. Seec<br>Deal #<br>172625<br>172527<br>172626<br>172626<br>172567<br>172626<br>172626<br>172626<br>172626<br>172626<br>172626<br>172626<br>172626<br>172626<br>172626<br>172626<br>172626<br>172626<br>172626<br>172626<br>172626<br>172626<br>172626<br>172626<br>172626<br>172626<br>172666<br>172666<br>172666<br>172666<br>172666<br>172666<br>172666<br>172666<br>172666<br>172666<br>172666<br>172666<br>172656<br>172666<br>172656<br>172656<br>172656<br>172656<br>172656<br>172656<br>172656<br>172556<br>172556<br>17                                       | Loval 200250<br>200250<br>200250<br>200250<br>200250<br>200140<br>200140<br>200149<br>200149<br>200149<br>200149<br>200255<br>200255<br>101942                                                                                                    | AT<br>Apr - 0<br>- 042/20221<br>- 040/20221<br>- 040/20221<br>- 040/20221<br>- 040/20221<br>- 040/20221<br>- 040/20221<br>- 040/20221<br>- 040/20221<br>- 040/20221<br>- 040/20221                  | trans     trans     t     | Type           Retail           Retail           Retail           Retail           Retail           Retail           Retail           Retail           Retail           Retail           Retail           Retail           Retail           Retail           Retail           Retail           Retail                                                                   | Sof B<br>Customer<br>Tim Treation<br>Gui Tom Treation<br>Ministrange<br>An Anter Resources Corp<br>An Anter Resources Corp<br>An Anter Resources Corp<br>An Anter Resources Corp<br>Anter Anter Media Corp<br>Anter Anter Media Corp<br>Anter Many Michy<br>Anter Scholler Scholler<br>Anter Scholler<br>Anter Scholler<br>An                                                                                                    | Cent App         Select Type           vehicle         2020 New HO CHIC 2 BL           2020 New HO CHIC 2 BL         2020 New HO CHIC 2 BL           2020 New HO CHIC 1 ST         2020 New HO RUOT           2021 New HO RUOT         2021 New HO RUOT           2021 New HO RUOT         2021 New HO RUOT           2021 New HO RUOT         2021 New HO RUOT           2020 New HO RUOT         2020 New HO RUOT           2020 New HO RUOT         2020 New HO RUOT           2020 New HO RUOT 2 BL         2020 New HO RUOT 2 BL           2020 New HO RUOT 2 BL         2020 New HO RUOT 2 BL           2020 New HO RUOT 2 BL         2020 New HO RUOT 2 BL           2020 New HO RUOT 2 BL         2020 New HO RUOT 2 BL           2020 New HO RUOT 2 BL         2020 New HO RUOT 2 BL           2020 New HO RUOT 2 BL         2020 New HO RUOT 2 BL           2020 New HO RUOT 2 BL         2020 New HO RUOT 2 BL                                              | Image: 1000         Select Status         Image: 1000         Image: 10000         Image: 10000                                                                                                    | Actions                                                                                                    |
| <ul> <li>₩</li> <li>Q. Seece</li> <li>Deal #</li> <li>172625</li> <li>172527</li> <li>172624</li> <li>172625</li> <li>172626</li> <li>172626</li> <li>172646</li> <li>172646</li></ul>                                                                                                    | Stock #           200230           947650           200140           200140           200140           200140           200140           200140           200140           200140           200140           200140           200140           200140           200140           200140           200140           200140           200140           200140           200140           200140           200140           200140           200140           200150           191942                                                                                                    | AF<br>Age - C<br>                                                                                                    | Constant of the second second se     | Type           Type           Retail           Retail | Sof B<br>Customer<br>II Ton Testilo<br>II Ton Testilo<br>II Ton Testilo<br>III Ton Testilo<br>III Ton Testilo<br>III Ton Testilo<br>III Ton Tes                                                                                                    | Cent App         Select Type           vehicle         2020 New H0 C/NC 2 8.           2020 New H0 C/NC 2 8.         2020 New H0 C/NC 2 8.           2020 New H0 ACCMD SPORT         2020 New H0 ACCMD SPORT           2020 New H0 ACCMD SPORT         2021 New H0 APL           2021 New H0 APL         2021 New H0 APL           2021 New H0 APL         2021 New H0 APL           2021 New H0 APL         2021 New H0 APL           2021 New H0 APL         2021 New H0 APL           2020 New H0 APL         2020 New H0 APL           2020 New H0 APL         202           2020 New H0 C/NC 2 8.         203           2020 New H0 APL         202           2020 New H0 APL         202           2020 New H0 C/NC 2 8.         203           2030 New H0 C/NC 2 8.         203           2030 New H0 C/NC 2 8.         203           2030 New H0 C/NC 2 8.         203           2030 New H0 C/NC 2 8.         203           2030 New H0 C/NC 2 8.         204 | Image: 2000         Select Status         Image: 2000         Image: 2000                                                                                                    | 0         8                                                                                                    |
| <ul> <li>♀</li> <li>♀</li></ul>                                                                                                    | Stock #           200250           987654           200149           200149           200149           200149           200149           20015           1919142           1919143                                                                                                    | AT<br>Age - 0<br>- 64/24/2021<br>- 64/24/2021<br>- 64/24/2021<br>- 64/24/2021<br>10-64/14/2023<br>12-64/17/2023<br>14-64/14/2023<br>15-64/4/2023<br>15-64/14/2023<br>15-64/14/2023<br>15-64/14/2023 | Constant of the second second se     | Type           Type           Retail           Retail                  | Sof B<br>Customer<br>II Ton Pestio<br>Use Feore<br>III Ton Pestio<br>Use Feore<br>III Ton Pestio<br>Use Feore<br>III Ton Stage<br>Saly Consumer<br>III Ton Stade<br>III Ton Ton<br>III Ton Ton                                                                                                    | Clear App         Select Type           Vehicle         2000 Nee H0 Crinit 2 B.           2000 Nee H0 Crinit 2 B.         2000 Nee H0 Crinit 2 B.           2000 Nee H0 Crinit 2 B.         2000 Nee H0 Crinit 1 ST           2001 Nee H0 RU07         2011 Nee H0 RU07           2021 Nee H0 RU07         2021 Nee H0 RU07           2020 Nee H0 RU07         2021 Nee H0 RU07           2020 Nee H0 RU07         2021 Nee H0 RU07           2020 Nee H0 RU07         2021 Nee H0 RU07           2020 Nee H0 RU07         202 Nee H0 RU07           2020 Nee H0 RU07         201 Nee H0 RU07           2020 Nee H0 RU07         201 Nee H0 RU07           2020 Nee H0 RU07         201 Nee H0 RU07           2020 Nee H0 RU07         201 Nee H0 RU07                                                                                                    | Image: 2000         Select Status         Image: 2000         Image: 2000                                                                                                    | 0         8                                                                                                    |

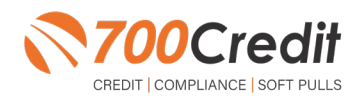

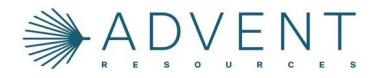

## **Credit Report Tab**

The Credit Report tab provides the ability to request credit reports and stores previously requested credit reports for 90days. The screen includes:

- A. View Credit Score Link quick link to view credit score of previously requested bureau.
- **B.** Buyer / Co-Buyer toggle toggles between Buyer and Co-Buyer information
- **C. Request from drop-down** Drop-down list to choose which companies to request bureau from.
- D. Save & Request Button button to save any changes made to the information and request report
- E. Generated Credit Reports section displays and provides access to requested reports within

| v                                                | A                        | (?) View Credit Score                                              | Generated | I Credit Reports    |           |          |        | 0      |
|--------------------------------------------------|--------------------------|--------------------------------------------------------------------|-----------|---------------------|-----------|----------|--------|--------|
| Buyer Co-Buye                                    | er                       |                                                                    | Bureau    | Request TimeStomp   | туре      | Bureau   | туре   | Action |
| equest From *<br>XPN 700CREDIT ×                 | TU 700CREDIT ×           | ~                                                                  | XPN       | 07/26/2021 08:19 AM | Applicant | Experian | Single | ۵      |
| irst Name<br>learest                             | Middle name<br>Uncle     | Last Name<br>Green                                                 | XPN       | 07/26/2021 08:07 AM | Applicant | Experian | Single | ۵      |
| IN 11-11-1111                                    | Birth Date<br>12/05/1945 | Generation 👻                                                       |           |                     |           |          |        |        |
|                                                  |                          |                                                                    |           |                     |           |          |        |        |
| 47 Any Road                                      |                          | 91011                                                              |           |                     |           |          |        |        |
| eret<br>47 Any Road<br>Ry<br>A CANADA            | State<br>CALIFORNIA      | Zip<br>91011<br>County<br>019 - LOS ANGELES +                      |           |                     |           |          |        |        |
| reet<br>47 Any Road<br>Iy<br>A CANADA            | CALIFORNIA               | Zip<br>91011<br>County<br>019 - LOS ANGELES ~                      |           |                     |           |          |        |        |
| reet<br>87 Any Road<br><sup>87</sup><br>A CANADA | CALIFORNIA               | 20<br>91011<br>County<br>019 - LOS ANGELES ~<br>w & Request Report |           |                     |           |          |        |        |
| reet<br>47 Any Road<br>74<br>A. GANADA           | CALIFORNIA               | 20<br>91011<br>County<br>019 - LOS ANGELES -                       |           |                     |           |          |        |        |
| oret<br>Any Road<br>N<br>A CANADA                | CALIFORNA<br>D So        | 20<br>91011<br>County<br>019 - LOS ANGELES ~                       |           |                     |           |          |        |        |

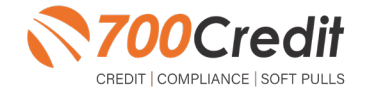

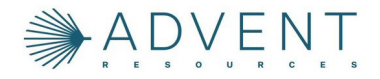

## **Running Credit in Advent**

Beginning in the home dashboard, locate the "Sales" tab in the left-hand navigation bar.

Select **"Deal List**" from the drop-down options. The dealer will be presented with a complete list of deals in the system, from here, locate and select the desired deal.

| ADVENT.                         |   |           |       |            |        |        |                      |
|---------------------------------|---|-----------|-------|------------|--------|--------|----------------------|
| Q Search Menu                   |   | 411       | -     |            |        |        |                      |
| 🔁 Sales 🔻                       | 과 | All       | •     | Search (C) |        |        | Sort By Deal Age     |
| ♥ Favorites                     | > | Age ↑     |       | Status     | Туре   | Custo  | Vehicle              |
| Sale Control                    | ~ | 1 - 07/11 | /2022 | () Pending | Retail | FB F   |                      |
| 🖾 Deal List                     |   | 1 - 07/11 | /2022 | O Pending  | Retail | AL A   |                      |
| <ul> <li>Unlock Deal</li> </ul> |   | 1 - 07/11 | /2022 | O Pending  | Retail | OA 0.  |                      |
| Reports                         |   | 1 - 07/11 | /2022 | O Pending  | Lease  | BB B   | 2022 New HO PILOT SE |
| Access Report                   |   | 1 - 07/11 | /2022 | () Pending | Retail | TW T., | 2022 New HO PILOT SE |

When first opening a deal, ensure there is an opportunity label/number added to the deal. If there is no opportunity attached, add one. Then, select "Credit Report" at the top of the screen. (Both circled below).

From the "**Request From**\*" drop-down menu, select the bureau and credit pull type that you want to perform on the consumer (Experian/Equifax/TransUnion credit -or- Prescreen/OFAC). Once complete, click "**Save & Request Report**".

|                  | Retail Lease 80585  |                      | M StOck # (2)<br>Enter # | / 🖘 Team 2/       |
|------------------|---------------------|----------------------|--------------------------|-------------------|
| Deal Docum       | ents Profit Breakdo | wr Credit Report     |                          |                   |
|                  |                     | () View Credit Score | Generat                  | ed Credit Reports |
| Buyer            |                     |                      | Bureau                   | Request TimeStamp |
| Request From *   |                     |                      |                          |                   |
|                  |                     |                      |                          |                   |
| 700 CREDIT EXPER | IAN<br>IX           |                      |                          |                   |
| 700 CREDIT TRANS | UNION               |                      |                          |                   |
| 700 CREDIT PRESC | REEN                |                      |                          |                   |
| 700 CREDIT OFAC  |                     |                      |                          |                   |
| 1210 0 Entorate  | Chata               |                      |                          |                   |

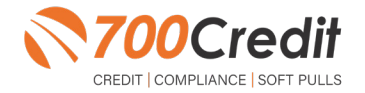

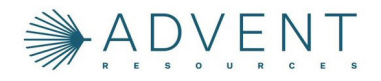

When a co-buyer exists in the opportunity record, a message allowing for a joint inquiry will be presented. Selecting "Yes" will run the buyer's and the co-buyer's individual credit inquiries at the same time.

This option should only be used for married couples.

| Do you | want to request a joint inquiry? $\qquad \times$                                              | oplica                                                                                                    |
|--------|-----------------------------------------------------------------------------------------------|----------------------------------------------------------------------------------------------------|
| 0      | A joint inquiry should only be requested if the buyer<br>and cobuyer are related by marriage. | oplica                                                                                                    |
|        | Yes No                                                                                        |                                                                                                    |
|        | Do you                                                                                        | Do you want to request a joint inquiry? ×    O A joint inquiry should only be requested if the buyer and cobuyer are related by marriage.     Yes No |

The credit reports open in a new web browser and display in the Generated Credit Reports section.

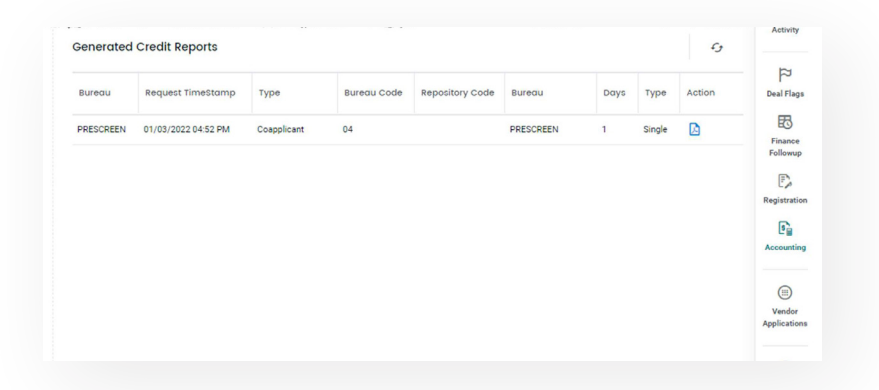

To the right is an example credit report iframe and prescreen result that will appear in the separate web browser.

Utilize the tabs at the top of the iframe to switch between the various reports.

| Identity<br>Verification | Name: OLD ACH<br>Red Flag Score<br>Score Risk Lev | HEM<br>e: 79<br>vel: Medium Ris) |                                                                | Qui                                                            | ckScreen                                                                     | Status: Quiz Req                                                | uired                      |
|--------------------------|---------------------------------------------------|----------------------------------|----------------------------------------------------------------|----------------------------------------------------------------|------------------------------------------------------------------------------|-----------------------------------------------------------------|----------------------------|
| Se                       | ction                                             | Result                           | Result: Consu                                                  | umer Passed Quick S                                            | Screen Criteria                                                              | Score: 727 (The<br>Powered by TU: FICO A                        | er 1)<br>NUTO 08           |
| ▹ OFAC                   |                                                   | ) Clear                          | Consumer In                                                    | formation:                                                     |                                                                              |                                                                 |                            |
| ► ID Ma                  | tch                                               | Alert                            | Name:<br>Address:                                              | John Doe<br>123 Main St.<br>Farmington Hills, MI               | 48334                                                                        | Email: jdoe@er<br>Phone: (999)-55                               | nail.com<br>5-1234         |
| ▷ Red Fl                 | ag Alerts                                         | Alert                            | Auto Summi                                                     | anv:                                                           |                                                                              |                                                                 |                            |
| ▶ Synthe                 | tic ID                                            | Svnt                             | Available Rev                                                  | olving Credit: \$3,88                                          | 81.00                                                                        | Auto Inquiries last 3                                           | 0 days: 0                  |
|                          |                                                   |                                  | Auto Trade Lin                                                 | ne 1                                                           |                                                                              |                                                                 | S R                        |
| ▹ MLAS ▶ ID Ver          | ification                                         | -<br>Incomplete                  | Interest Rate:<br>6.47%<br>Percent Paid:                       | Original Amount:<br>\$12, 886.00<br>Estimated Payoff:          | Original Terms:<br>60 Months<br>Remaining Terms                              | No of Late Payments:<br>0                                       | Monthly Paymen<br>\$252.00 |
|                          | View Detail Report                                |                                  | 100%<br>Loan Type:<br>Auto Loan                                | \$0.00                                                         | 0 Months<br>Trade Status:<br>Closed                                          | NO<br>Trade Open Date:<br>11/11/2012                            |                            |
|                          |                                                   |                                  | Auto Trade Lin                                                 | ne 2                                                           |                                                                              |                                                                 | S P                        |
|                          |                                                   |                                  | Interest Rate:<br>4.66%<br>Percent Paid:<br>100%<br>Loan Type: | Original Amount:<br>\$16,045.00<br>Estimated Payoff:<br>\$0.00 | Original Terms;<br>61 Months<br>Remaining Terms<br>0 Months<br>Trade Status; | No of Late Payments:<br>0<br>: Joint:<br>NO<br>Trade Open Date: | Monthly Paymen<br>\$296.00 |

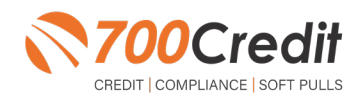

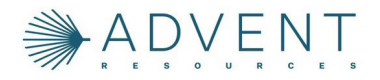

#### Introduction to 700Dealer.com

As a customer of 700Credit, you have access to your own personal credit portal at <u>www.700Dealer</u>. com. You should have received your username and password in a welcome email from 700Credit. If you did not receive this email, or have misplaced it, please send an email to: <u>support@700credit.com</u> or call: (886) 273-3848.

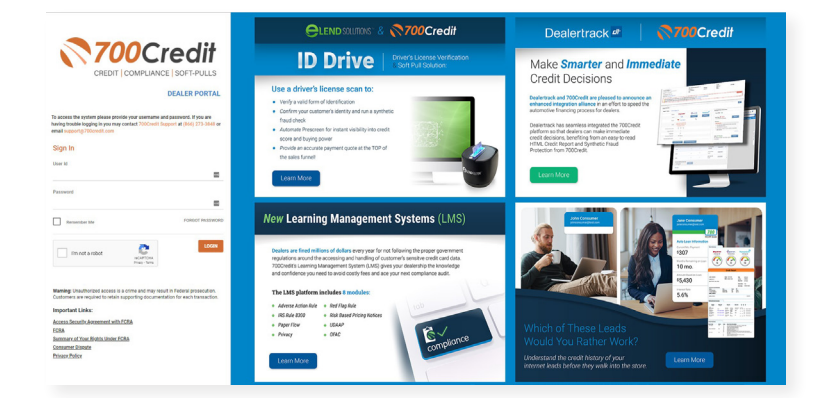

#### **Viewing Your Leads**

When you log in to 700Dealer.com, simply click on the **Applicant List** menu item in the left-hand column. You can select **Date Range** to view different time frames.

To view your applicants credit file(s), just click on the customer name and you will be served up a window with their complete credit results.

| 700Cr                                     | edit                                                                                                    |                    |                                                    |                             |                      |                                                          |                                                                                                    |                            |                                         |                                  | -                                           | Head Based 1                                                                                                    | L agente        |
|-------------------------------------------|----------------------------------------------------------------------------------------------------|--------------------|----------------------------------------------------|-----------------------------|----------------------|----------------------------------------------------------|----------------------------------------------------------------------------------------------------|----------------------------|-----------------------------------------|----------------------------------|---------------------------------------------|----------------------------------------------------------------------------------------------------|-----------------|
| The Andrew State                          | Balle Rampe ( Last 10 Days 1 +                                                                                                    |                    |                                                    |                             |                      |                                                          |                                                                                                    |                            |                                         | 0.484                            | boards ( and a d                            |                                                                                                    |                 |
| And and and and and and and and and and a | Applied                                                                                                    | To the second      |                                                    |                             |                      | Cred                                                     | it Rend                                                                                             | ort                        |                                         |                                  | 10000                                       | 1993 - 1993 - 1993 - 1993 - 1993 - 1993 - 1993 - 1993 - 1993 - 1993 - 1993 - 1993 - 1993 - 1993 - 1993 - 1993 - |                 |
| Reference Same                            | · Applicant                                                                                                    | Projects           |                                                    |                             |                      | oreu                                                     | пперс                                                                                               |                            |                                         |                                  |                                             |                                                                                                    |                 |
|                                           |                                                                                                    | 64 (M)             | JANE AARDEN                                        |                             | D                    | OB: 11/01                                                | /1950                                                                                               |                            | Date                                    | 05/02/20                         | THE DECK                                    | the latest serve                                                                                                |                 |
|                                           |                                                                                                    | en (14)<br>en (14) | 2 MAPLE CT SSN: 000-00-1234<br>WESTPORT, MA, 02790 |                             |                      | -00-1234 In File:<br>Reported:                           |                                                                                                    | In File:<br>Reported:      | 09/08/20<br>03/14/20                    | NEW DOOR                         | a life balant where                         |                                                                                                    |                 |
|                                           | First, Last Name                                                                                                    |                    |                                                    |                             |                      |                                                          |                                                                                                    |                            | Subscriber:                             | FDC                              | THE DECK                                    | a lat hand whe                                                                                                  |                 |
|                                           |                                                                                                    |                    | PREVIOUS ADDRE                                     | SSES:                       | City                 |                                                          | State                                                                                               |                            |                                         | Qui                              | ckScreen                                    | Results                                                                                                    | 5               |
| Applicant Line                            | -                                                                                                    |                    | 5 SILVER RDG<br>11 HIGH DAM RD                     |                             | WINDH                | KAM<br>HAM                                               | ME                                                                                                  |                            | Result: Cons                            | umer Passed Quick                | Screen Criteria                             | Score: 727 (Te                                                                                                  | N 1)            |
| tion dealered                             | - Contraction of the Contraction of the Contraction |                    | EMPLOYMENT:                                        |                             |                      |                                                          |                                                                                                    |                            |                                         |                                  |                                             | Powered by TU: FICO                                                                                             | NUTO 08         |
|                                           | And and a state of the state of the state of |                    | EMPLOYER X                                         |                             |                      |                                                          |                                                                                                    |                            | Consumer I                              | nformation:                      |                                             |                                                                                                    |                 |
| Compliance                                | had at they                                                                                                    |                    |                                                    |                             |                      |                                                          |                                                                                                    |                            | Name:                                   | John Doe                         |                                             | Email: jdoe@er                                                                                                  | nail.com        |
| Utage Analysis                            | _                                                                                                    |                    | 700Credit Auto Sum                                 | mary                        |                      |                                                          |                                                                                                    |                            | Address:                                | Farmington Hills, M              | 148334                                      | Phone: (999)-55                                                                                                 | 6-1234          |
| Administration                            |                                                                                                    |                    |                                                    |                             |                      |                                                          |                                                                                                    |                            | Auto Summ                               | ary:                             |                                             |                                                                                                    |                 |
|                                           |                                                                                                    |                    | Total Bal<br>\$9048                                | Month Pay<br>0282           |                      | Total Aut<br>3                                           | 0                                                                                                   | Opt                        | Available Rev                           | volving Credit: \$3,8            | 81.00                                       | Auto Inquiries last 3                                                                                           | 0 days: 0       |
|                                           |                                                                                                    |                    | Trades:<br>Account Name                            |                             | 6                    | Dat Open                                                 | Curr Bal                                                                                            | м                          | Auto Trade L                            | ine 1                            |                                             |                                                                                                    | S R             |
|                                           |                                                                                                    |                    | Account #<br>TD BANK N.A.<br>0748M001              | Status<br>Paid or paying as | agreed 0             | Opr//Clsd<br>29/26/2015<br>Open                          | Orig AMT<br>Int Rate<br>\$9548<br>\$14234<br>7.025                                                  | Pa<br>\$2                  | Interest Rate:<br>6.47%                 | Original Amount:<br>\$12, 886.00 | Original Terms:<br>60 Months                | No of Late Payments:<br>0                                                                                       | Monthly Payment |
|                                           |                                                                                                    |                    | CITIZNSBNKNA<br>07421069<br>RNCVLEASNO             | Paid or paying as           | agreed 1             | 10/08/2009<br>Closed                                     | \$0<br>\$15952                                                                                      | \$3                        | Percent Paid:<br>100%                   | Estimated Payoff:<br>\$0.00      | Remaining Term<br>0 Months                  | s: Joint:<br>NO                                                                                                 | \$252.00        |
|                                           |                                                                                                    |                    | 07890001                                           |                             | 3                    | Closed                                                   | \$10205                                                                                             | -                          | Loan Type:<br>Auto Loan                 |                                  | Trade Status:<br>Closed                     | Trade Open Date:<br>11/11/2012                                                                                  |                 |
|                                           |                                                                                                    |                    |                                                    |                             | _                    |                                                          |                                                                                                    | _                          | Auto Trade L                            | ine 2                            |                                             |                                                                                                    | S P             |
|                                           |                                                                                                    |                    | Score Summary                                      |                             |                      |                                                          |                                                                                                    |                            | Interest Rate:<br>4.66%                 | Original Amount:<br>\$16,045.00  | Original Terms:<br>61 Months                | No of Late Payments:<br>0                                                                                       | Monthly Payment |
|                                           |                                                                                                    |                    | FICO Risk V2                                       | 700                         | 22<br>13<br>18<br>34 | seriouse<br>time sist<br>number                          | Factor Description<br>telinguency, det<br>to delinguency<br>of accounts with<br>owed on delinguency | ogate<br>is to<br>in deli- | Percent Paid:<br>100%                   | Estimated Payoff:<br>\$0.00      | Remaining Term<br>0 Months<br>Trade Status: | E Joint:<br>NO<br>Trade Open Date:                                                                              | \$296.00        |
|                                           |                                                                                                    |                    | National Risk Model                                | 502                         | 19<br>35<br>01<br>08 | average<br>delinque<br>too few i<br>preseno              | age of accounts<br>noy on bank inst<br>accounts now ou<br>of non-satisfac                           | talim<br>urren<br>tiory    | Auto Lean                               |                                  | Closed                                      | 07/21/2011                                                                                                    |                 |
|                                           |                                                                                                    |                    | Bankruptcy                                         | 925                         | к<br>Н<br>В          | ratio of b<br>informat<br>preseno<br>recently<br>preseno | eank revolving be<br>ion<br>a of derogatory a<br>active or lack of<br>a of delinquent a             | elanc<br>bank<br>cook      | Certificate<br>Printed By:<br>Confirmed | Status:<br>N/A<br>By: N/A        |                                             |                                                                                                    | PRINT NOW       |

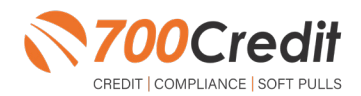

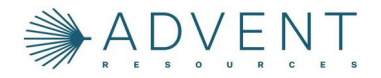

## **Compliance Dashboard**

Our Compliance Dashboard closely monitors your efforts to ensure compliance processes are being followed. Issues of concern are highlighted in red for quick identification. We support both single and multi-roof views, ensuring you have your finger on the pulse of every compliance aspect in your business. Items supported on the dashboard include:

- Red Flag Alert Status
- OFAC Compliance
- Adverse Action Letter
- RBPN

#### Lead Summaries for:

- QuickQualify
- QuickApplication
- QuickScreen
- QuickScore
- QuickQualify Xpress

#### **How You Benefit**

- Ensure compliance processes are being followed
- Identify immediately when/where you are out of compliance
- Easily print audit reports
- Single and multi-point rooftop views

|                                     |              | #  | %   |
|-------------------------------------|--------------|----|-----|
| Total Applicants                    |              | 43 |     |
| Letters Mailed                      |              | 34 | 79% |
| Letters Queued to be Mailed         | View/Edit    | 4  | 9%  |
| Letters Printed Locally             |              | 0  | 0%  |
| Applicants with No Letter Delivered | View/Edit    | 5  | 12% |
| Adverse Letters Deliver             | ed/Scheduled | 38 | 88% |

|                                     |             | #  | %   |
|-------------------------------------|-------------|----|-----|
| Total Applicants                    |             | 43 |     |
| Notices Mailed                      |             | 35 | 81% |
| Notices Queued to be Mailed         | View/Edit   | 6  | 14% |
| Notices Emailed                     |             | 0  | 0%  |
| Notices Printed Locally             |             | 0  | 0%  |
| Applicants with No Notice Delivered | View/Edit   | 2  | 5%  |
| RBPN Notices Delivere               | d/Scheduled | 41 | 95% |

| Red FI                                                                                                    | ag Program Mo | nitor                  |                   |
|----------------------------------------------------------------------------------------------------|---------------|------------------------|-------------------|
| Red Flag Alert Status                                                                                     |               | #                      | %                 |
| Total Applicants With Red Flag                                                                            |               | 38                     | 46                |
| Red Flag Clear & Cautions                                                                                 |               | 9                      | 24%               |
| Red Flag Alerts                                                                                           |               | 29                     | 76%               |
| Alerts Unresolved                                                                                         | View/Edit     | 27                     |                   |
| Alerts Resolved                                                                                           |               | 2                      |                   |
|                                                                                                    |               |                        |                   |
| Consumer Alerts<br>Fraud Victim and Security Alerts                                                       | View          | wa                     | ork on Unresolved |
| Consumer Alerts<br>Fraud Victim and Security Alerts<br>Active Duty Alerts                                 | View          |                        | ork on Unresolved |
| Consumer Alerts<br>Fraud Victim and Security Alerts<br>Active Duty Alerts<br>ID Verifications             | View          | 1<br>0<br>#            | ork on Unresolved |
| Consumer Alerts<br>Fraud Victim and Security Alerts<br>Active Duty Alerts<br>ID Verifications<br>Complete | View          | Wa<br>1<br>0<br>#<br>0 | wrk on Unresolved |

| Out of Wallet Authentication        | on Program Monite | or   |
|-------------------------------------|-------------------|------|
|                                     | #                 |      |
| Total Applicants                    | 42/29             |      |
|                                     | #                 | %    |
| Total Applicants with OOW Presented | 42                | 100% |
| Applicants Passed                   | 3                 | 7%   |
| Applicants Failed                   | 0                 | 0%   |
| Authentication Abandoned            | 3                 | 7%   |
| Questions Unavailable               | 36                | 86%  |

| OFAC Complian              | се |    |
|----------------------------|----|----|
| OFAC Status                | #  | %  |
| Total Applicants With OFAC | 39 |    |
| OFAC Alerts                | 0  | 0% |
| OFAC Unresolved View/Edd   | 0  |    |
| OFAC Resolved              | 0  |    |
|                            |    |    |

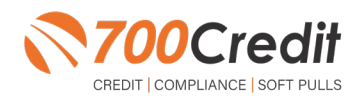

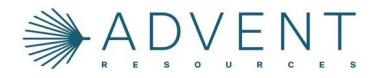

#### **Managing Users**

You can add, edit or delete users who have access to your customer, credit and lead information through the following process:

- 1. Log in to 700Dealer.com
- 2. Click on the "Users" link in the left-hand navigation bar
- 3. To edit a user's credentials, click the "Edit" link on the right
- 4. To delete a user, click the "Delete" link on the right
- 5. To create a new user, click on the "Copy" link on the right.

| Administration                                                                                                  |     |                      |                            |              |               |        |                                   | Search       |       | <b>6</b>             |
|----------------------------------------------------------------------------------------------------|-----|----------------------|----------------------------|--------------|---------------|--------|-----------------------------------|--------------|-------|----------------------|
| Account Profile                                                                                                 | 3   | 😤 Hide Inactive      |                            |              |               |        |                                   |              | -     |                      |
| Online Invoicing                                                                                                | 110 | UserID               | Name                       | UserLevel    | UserType      | Status | Dealer                            | City         | State | Action               |
| He security                                                                                                    |     | cartercountydigcudi  | CU DL Interface            | Dealer User  | Gateway User  | Active | Carter County Dodge Chrysler Jeep | Ardmore      | OK    | Edit   Delete   Copy |
| Dealers                                                                                                    |     | cartercounty/digit:  | Elend Solutions Interface  | Dealer User  | Gateway User  | Active | Carter County Dodge Chrysler Jeep | Ardmore      | OK    | Edit   Delete   Copy |
| hers                                                                                                    |     | cartercountydopg     | ElendSolutionsPQ Interface | Dealer User  | Gateway User  | Active | Carter County Dodge Chrysler Jeep | Ardmore      | OK    | Edit   Delete   Copy |
| Iser Levels                                                                                                    |     | cartercounty/hysicad | CU DL Interface            | Dealer User  | Galleway User | Adve   | Carter County Hyundai             | Ardmore      | OK    | Edit   Delete   Copy |
| lata Access                                                                                                    |     | cartercountyhyud;    | Elend Solutions Interface  | Dealer User  | Gateway User  | Active | Carter County Hyundai             | Ardmore      | OK    | Edit   Delete   Copy |
| in the second second second second second second second second second second second second second second second |     | ochyundaidcpg        | ElendSolutionsPQ Interface | Dealer User  | Gateway User  | Adve   | Carter County Hyundai             | Ardmore      | OK    | Edit   Delete   Copy |
| and Franks Manker                                                                                               |     | fchavez              | Frank Chavez               | Dealer Admin | ODE User      | Active | Carter County Dodge Chrysler Jeep | Ardmore      | OK.   | Edit   Delete   Copy |
| and Cright another                                                                                              |     | keystonecheryoud     | CU DL Interface            | Dealer User  | Gateway User  | Active | Kaystone Chevrolet                | Sand Springs | OK    | Edit   Delete   Copy |
| serio Leokup                                                                                                    |     | keystonechevydrc     | Drive Centric Interface    | Dealer User  | Gabeway User  | Active | Keystone Chevrolet                | Sand Springs | OK    | Edit   Delete   Copy |
| Jubcode Lookup                                                                                                  |     | keystonegbp          | Gubagoo Interface          | Dealer User  | Gateway User  | Adve   | Keystone Chevrolet                | Sand Springs | OK    | Edit   Delete   Copy |
| Joup<br>AS Detail                                                                                               |     |                      |                            |              |               | 12     |                                   |              |       |                      |

When you click on "**Edit**", you will be brought to a screen where you can make changes to the information.

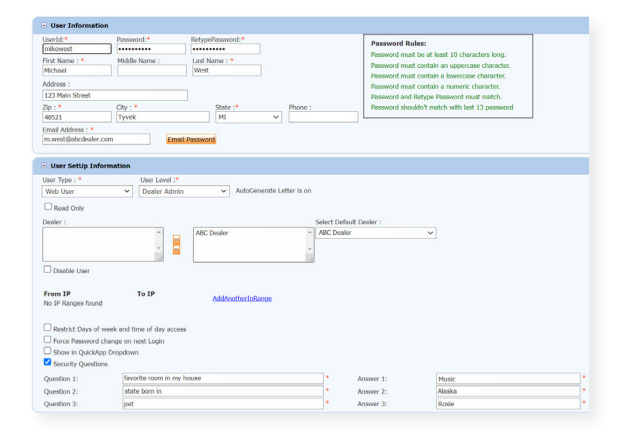

#### **Creating a New User**

| ount Profile    | Mide Inactive       |                            |              |              |        |                                   |              |       |              | _    |
|-----------------|---------------------|----------------------------|--------------|--------------|--------|-----------------------------------|--------------|-------|--------------|------|
| ine Invoicing   | User10              | Name                       | UserLevel    | UserType     | Status | Dealer                            | City         | State | Action       |      |
| security        | cartercountydigcudl | CU DL Interface            | Dealer User  | Gateway User | Active | Carter County Dodge Chrysler Jeep | Ardmore      | OK    | Edit   Delet | Copy |
| ers .           | cartercounty-digit: | Elend Solutions Interface  | Dealer User  | Gateway User | Active | Carter County Dodge Chrysler Jeep | Ardmore      | OK    | Edit   Delet | Copy |
|                 | cartercountydopq    | ElendSolutionsPQ Interface | Dealer User  | Gateway User | Active | Carter County Dodge Chrysler Jeep | Ardmore      | OK    | Edit   Delet | Copy |
| Levels          | cartercounty/hyucud | CU DL Interface            | Dealer User  | Gateway User | Anve   | Carter County Hyundai             | Ardmore      | OK    | Edit   Delet | Copy |
| Access          | cartercountyhyudc   | Elend Solutions Interface  | Dealer User  | Gateway User | Active | Carter County Hyundai             | Ardmore      | OK    | Edit   Delet | Copy |
|                 | ochyundaidopq       | ElendSolutionsPQ Interface | Dealer User  | Gateway User | Adve   | Carter County Hyundai             | Ardmore      | OK    | Edit   Delet | Copy |
| Facing Manhor   | fchavez             | Frank Chavez               | Dealer Admin | ODE User     | Active | Carter County Dodge Chrysler Jeep | Ardmore      | OK    | Edit   Delet | Copy |
| Charles and the | keystonecheryoud    | CU DL Interface            | Dealer User  | Gateway User | Adve   | Keystone Chevrolet                | Sand Springs | OK    | Edit   Delet | Copy |
| O Lookup        | keystonechevydrc    | Drive Centric Interface    | Dealer User  | Gabeway User | Active | Keystone Chevrolet                | Sand Springs | OK    | Edit   Delet | Copy |
| ode Lookup      | keystoneobo         | Gubagoo Interface          | Dealer User  | Gateway User | Active | Kinystone Chevrolet               | Sand Springs | OK    | Edit   Delet | CODY |

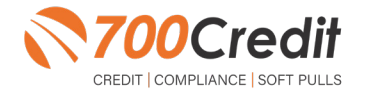

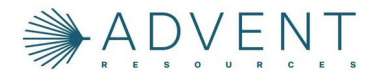

To create a new user, it is easiest to find a similar user id, and select the "**Copy**" action, as highlighted in the previous step.

You can then fill in the new user information and make any changes in the setup necessary.

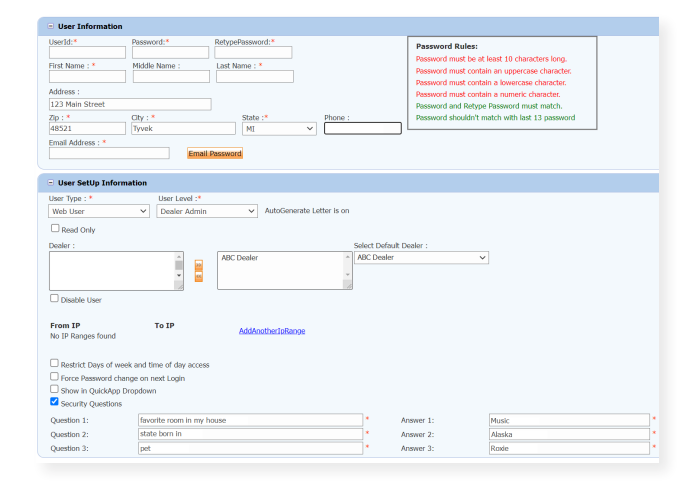

## **Viewing Invoices**

Dealers can also view their monthly invoices online by selecting the "**Online Invoicing**" tab in the left-hand menu.

| Administration                                                                                                    | Invoice Date: 11-11-2018 • 1                                                                        | Monthly Bills are available for 6 months             |                                                                                                    |
|----------------------------------------------------------------------------------------------------|----------------------------------------------------------------------------------------------------|------------------------------------------------------|----------------------------------------------------------------------------------------------------|
| A State of State of S | Billing Summary                                                                                     |                                                      |                                                                                                    |
| Online Investing<br>Sear secony<br>Dealers<br>Users<br>Users<br>Data Access<br>Latters<br>Credit Engine Maritor<br>User(D Loshup<br>Subcode Loshup<br>Popup<br>OAS Datal                                                                                                    | Invoice Number: 665347 Past Due Naince Carrent Activity Invoice Total Online Payments Auto Payments | \$0.00<br>\$1295.30<br>\$1295.30<br>\$0.00<br>\$0.00 | Forms<br>200Cinet VM Form<br>AND Pro-Extension<br>ACLORE: Time Epimeric Authorization Form<br>CC One: Time Epimeric Authorization Form<br>Selever, MORPAE & ASSOCIATES LLC<br>MADH: MORPAE |
| Applicant List                                                                                                    | Balance due by 12/11/2018                                                                           | \$1295.30                                            |                                                                                                    |
| New Applicant                                                                                                    | Manage Profiles                                                                                     | Pary Now                                             |                                                                                                    |
| Compliance                                                                                                    | Payments made over phone or through mail                                                            | after invoice date are not reflected in BALANCE sh   | own here                                                                                                    |
| 🖉 Usage Analysis                                                                                                    |                                                                                                    |                                                      |                                                                                                    |
| Administration                                                                                                    | Invoice Details                                                                                     |                                                      |                                                                                                    |
| Dealer<br>Summit                                                                                                    | ELK GROVE KIA<br>8480 LAGUNA GROVE DR<br>ELK GROVE CA \$5757                                        | INVOICE                                              | <b>700</b> Credit                                                                                                    |
| c l c' loi                                                                                                    | Invoice Number: 605347                                                                              |                                                      | Date: 11/11/2018                                                                                                    |

You should have been sent your <u>700Dealer.com</u> login credentials in one of our welcome emails to you. If you cannot locate your credentials or have any questions, you may send us an email or give us a call at the following: Support: (866) 273-3848 (Option 4) or <u>support@700Credit.com</u>.

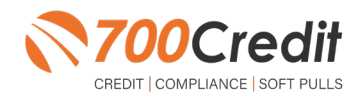